**DISH** Hoe pas ik artikel gegevens aan in de lijstweergave?

i

D

Welkom op het DISH POS dashboard. In deze handleiding laten we je zien hoe je artikel gegevens in de lijstweergave aanpast.

| Toon bedragen inclusief btw                                                                                                    |
|----------------------------------------------------------------------------------------------------|
|                                                                                                    |
| Open orders                                                                                                    |
| € 0,00                                                                                                    |
| Aantal                                                                                                    |
| O<br>Laatst bijgewerkt:<br>Today at 17:37                                                                                                    |
|                                                                                                    |
| LAG OMZET TOTAAL<br>VORIGE WEEK<br>€ 0,00<br>'OT VANDAAG GEM. BESTEDING TOTAAL<br>VORIGE WEEK<br>€ 0,00<br>'VANDAAG TRANSACTIES TOTAAL<br>VORIGE WEEK<br>0 |
| ۹.<br>                                                                                                    |

**DISH** Hoe pas ik artikel gegevens aan in de lijstweergave?

#### Klik eerst op Artikelen.

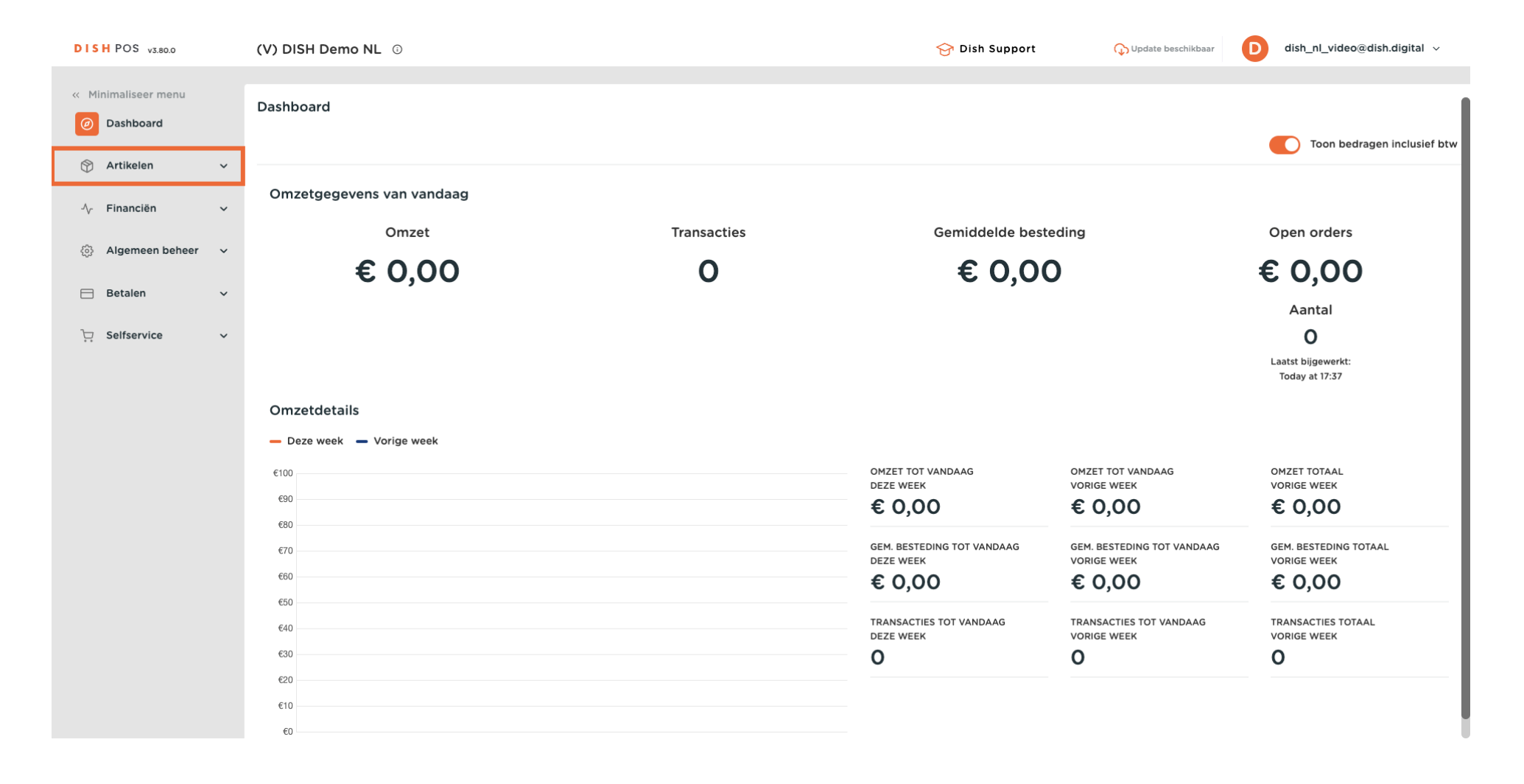

**DISH** Hoe pas ik artikel gegevens aan in de lijstweergave?

## • Ga dan naar Artikelen.

D

| DISH POS V3.80.0                                                                | (V) DISH Demo NL 0                        |             | 😚 Dish Support                                    | 🕠 Update beschikbaar                                | D dish_nl_video@dish.digital ~                 |
|---------------------------------------------------------------------------------|-------------------------------------------|-------------|---------------------------------------------------|-----------------------------------------------------|------------------------------------------------|
| « Minimaliseer menu           Ø         Dashboard           O         Dashboard | Dashboard                                 |             |                                                   |                                                     | Toon bedragen inclusief btw                    |
| Oracle         Artikelen           Artikelen         Artikelen                  | Omzetgegevens van vandaag                 |             |                                                   |                                                     | _                                              |
| Artikelgroepen<br>Prijslijnen                                                   | Omzet                                     | Transacties | Gemiddelde best                                   | reding                                              | Open orders                                    |
| Menu's<br>Keuzemenu's                                                           | € 0,00                                    | 0           | € 0,00                                            | 0                                                   | € 0,00                                         |
| Prijsbeheer<br>Tijdsperiodes<br>Promoties                                       |                                           |             |                                                   |                                                     | O<br>Laatst bijgewerkt:<br>Today at 17:37      |
| -∿ Financiën ✓                                                                  | Omzetdetails<br>— Deze week — Vorige week |             |                                                   |                                                     |                                                |
| () Algemeen beheer 🗸                                                            | €100                                      |             | OMZET TOT VANDAAG<br>DEZE WEEK                    | OMZET TOT VANDAAG<br>VORIGE WEEK                    | OMZET TOTAAL<br>VORIGE WEEK                    |
| 🖂 Betalen 🗸 🗸                                                                   | €90<br>€80                                |             | € 0,00                                            | € 0,00                                              | € 0,00                                         |
| ঢ় Selfservice ✓                                                                | €70<br>€60<br>€50                         |             | GEM. BESTEDING TOT VANDAAG<br>DEZE WEEK<br>€ 0,00 | GEM. BESTEDING TOT VANDAAG<br>VORIGE WEEK<br>€ 0,00 | GEM. BESTEDING TOTAAL<br>VORIGE WEEK<br>€ 0,00 |
|                                                                                 | €40<br>€30                                |             | TRANSACTIES TOT VANDAAG<br>DEZE WEEK<br>O         | TRANSACTIES TOT VANDAAG<br>VORIGE WEEK<br>O         | TRANSACTIES TOTAAL<br>VORIGE WEEK<br>O         |
|                                                                                 | €20<br>€10                                |             |                                                   |                                                     |                                                |
|                                                                                 | €0                                        |             |                                                   |                                                     |                                                |

Ð

### Gebruik het betreffende tekstveld om de naam van een artikel te bewerken.

| DISH POS v3.80.0                                         |   | (V) DISH Demo NL $\odot$                                                                                                    |                |                | 😚 Dish Support            | 🕠 Update beschikbaar 🛛 D                               | dish_nl_video@dish.digital $\vee$ |
|----------------------------------------------------------|---|----------------------------------------------------------------------------------------------------|----------------|----------------|---------------------------|--------------------------------------------------------|-----------------------------------|
| <ul> <li>Minimaliseer menu</li> <li>Dashboard</li> </ul> |   | Artikelen (147) Algemeen Allergenen                                                                                                    |                |                |                           |                                                        |                                   |
| Mrtikelen                                                | ^ | Q Typ om te zoeken Artikelgroep Alle                                                                                                    | ~              | :=             | Toon <b>50 ~</b> gegevens | ▼ Filter <ul> <li>⊗ Kolommen ∨             </li> </ul> | + Artikel toevoegen               |
| Artikelen<br>Artikelgroepen<br>Priisliinen               |   | <ul> <li>C</li> <li>m</li> <li>m</li></ul> | Artikelgroep 💲 | Omzetgroep     | Prijzen 🗘                 | Optieprijs 🗧 btw 🗘                                     | Productie-eigenschap Optiemenu    |
| Menu's                                                   |   | 🥟 🖻 前 #85 Talisker                                                                                                    | Whiskey        | Dranken Hoog   | € 6,75                    | 21% - Hoog                                             |                                   |
| Keuzemenu's                                              |   | 🥜 🕞 前 #118 Tequila                                                                                                    | Gedistilleerd  | Dranken Hoog   | € 5,25                    | 21% - Hoog                                             |                                   |
| Prijsbeheer                                              |   | 🥜 🔁 🗊 #102 Tia Maria                                                                                                    | Gedistilleerd  | Dranken Hoog   | € 5,25                    | 21% - Hoog                                             |                                   |
| Tijdsperiodes                                            |   | 🥟 🔁 🗊 #162 Topping                                                                                                    | Supplements    | Keuken         | € 0,00                    | € 2,50 9% - Laag                                       | Keuken                            |
| Promoties                                                |   | 🥟 🖻 前 #54 Verse Gember Thee                                                                                                    | Thee           | Drinks Low VAT | € 3,95                    | 9% - Laag                                              |                                   |
| -∿- Financiën                                            | ~ | C 🗇 🔂 #45 Verse Muntthee                                                                                                    | Thee           | Drinks Low VAT | € 3,95                    | 9% - Laag                                              |                                   |
| දිදි Algemeen beheer                                     | ~ | 🧷 🕤 🗊 #171 Verse Tuinsalade 🛛 🛛                                                                                                    | Salades        | Laag BTW       | € 8,40                    | 9% - Laag                                              | Keuken                            |
| 🖂 Betalen                                                | ~ | 🥜 🖻 前 #16 Vis Van De Dag                                                                                                    | Hoofdgerechten | Keuken         | € 0,00                    | 9% - Laag                                              | Keuken                            |
| ិៈ្ភ Selfservice                                         | ~ | 🤌 🖻 前 #15 Vlees Van De Dag                                                                                                    | Hoofdgerechten | Keuken         | € 0,00                    | 9% - Laag                                              | Keuken                            |
|                                                          |   | 🥟 🖻 🏦 #150 Volgende Gang                                                                                                    | Hoofdgerechten | Keuken         | € 0,00                    | 9% - Laag                                              | Keuken                            |
|                                                          |   | 🥜 🔁 前 #89 Weizen 0.0                                                                                                    | Bieren         | Dranken Hoog   | € 4,75                    | 21% - Hoog                                             |                                   |
|                                                          |   | 🥜 🖻 前 #36 Wiener Melange                                                                                                    | Warme Dranken  | Drinks Low VAT | € 3,95                    | 9% - Laag                                              |                                   |
|                                                          |   | 🥟 🖻 🤠 #139 Zalm                                                                                                    | Supplements    | Keuken         | € 0,00                    | € 4,00 9% - Laag                                       | Keuken                            |

Ð

#### Hetzelfde geldt voor de prijzen. Klik gewoon in het betreffende tekstveld en bewerk de prijs.

| /) DISH Demo NL 💿                         |                                                                                                    |                                                                                                    | 😚 Dish Support                                                                                                    | 🗘 Update beschikbaar                                                                                                    | dish_nl_video@dish.digital $\lor$                                                                                                    |
|-------------------------------------------|----------------------------------------------------------------------------------------------------|----------------------------------------------------------------------------------------------------|----------------------------------------------------------------------------------------------------|----------------------------------------------------------------------------------------------------|----------------------------------------------------------------------------------------------------|
| rtikelen (147)<br>Algemeen Allergenen     |                                                                                                    |                                                                                                    |                                                                                                    |                                                                                                    |                                                                                                    |
| Q Typ om te zoeken Artikelgroep Alle      | ~                                                                                                    |                                                                                                    | ∃ Toon <b>50 ∨</b> gegevens                                                                                                    | ▼ Filter               ⊗ Kolommen ∨                                                                                                    | + Artikel toevoegen                                                                                                    |
| <ul> <li>G 1 #17 Steak Tartare</li> </ul> | Artikelgroep 🗘                                                                                                    | Omzetgroep                                                                                                    | Prijzen 🗘                                                                                                    | Optieprijs 🗘 btw 🗘                                                                                                    | Productie-eigenschap Optiemenu                                                                                                    |
| 🥟 🖻 前 #85 Talisker                        | Whiskey                                                                                                    | Dranken Hoog                                                                                                    | € 6,75                                                                                                    | 21% - Hoog                                                                                                    |                                                                                                    |
| 🥟 🔂 前 #118 Tequila                        | Gedistilleerd                                                                                                    | Dranken Hoog                                                                                                    | € 5,25                                                                                                    | 21% - Hoog                                                                                                    |                                                                                                    |
| 🧷 🖻 前 #102 Tia Maria                      | Gedistilleerd                                                                                                    | Dranken Hoog                                                                                                    | € 5,25                                                                                                    | 21% - Hoog                                                                                                    |                                                                                                    |
| 🤌 🖻 前 #162 Topping                        | Supplements                                                                                                    | Keuken                                                                                                    | € 0,00                                                                                                    | € 2,50 9% - Laag                                                                                                    | Keuken                                                                                                    |
| 🤌 🕞 📋 #54 Verse Gember Thee               | Thee                                                                                                    | Drinks Low VAT                                                                                                    | € 3,95                                                                                                    | 9% - Laag                                                                                                    |                                                                                                    |
| 🤌 🖻 📋 #45 Verse Muntthee                  | Thee                                                                                                    | Drinks Low VAT                                                                                                    | € 3,95                                                                                                    | 9% - Laag                                                                                                    |                                                                                                    |
| 🤌 🖻 📋 #171 Verse Tuinsalade 🛛             | Salades                                                                                                    | Laag BTW                                                                                                    | 8,40                                                                                                    | 9% - Laag                                                                                                    | Keuken                                                                                                    |
| 🤌 🖻 🤠 #16 Vis Van De Dag                  | Hoofdgerechten                                                                                                    | Keuken                                                                                                    | € 0,00                                                                                                    | 9% - Laag                                                                                                    | Keuken                                                                                                    |
| 🤌 🖻 🌐 #15 Vlees Van De Dag                | Hoofdgerechten                                                                                                    | Keuken                                                                                                    | € 0,00                                                                                                    | 9% - Laag                                                                                                    | Keuken                                                                                                    |
| 🤌 🖻 💼 #150 Volgende Gang                  | Hoofdgerechten                                                                                                    | Keuken                                                                                                    | € 0,00                                                                                                    | 9% - Laag                                                                                                    | Keuken                                                                                                    |
| 🧷 🖻 前 #89 Weizen 0.0                      | Bieren                                                                                                    | Dranken Hoog                                                                                                    | € 4,75                                                                                                    | 21% - Hoog                                                                                                    |                                                                                                    |
| 🧷 🖻 前 #36 Wiener Melange                  | Warme Dranken                                                                                                    | Drinks Low VAT                                                                                                    | € 3,95                                                                                                    | 9% - Laag                                                                                                    |                                                                                                    |
| 🥟 🔂 🕅 #139 Zalm                           | Supplements                                                                                                    | Keuken                                                                                                    | € 0,00                                                                                                    | € 4,00 9% - Laag                                                                                                    | Keuken                                                                                                    |
|                                           | ) DISH Demo NL ©     tikelen (147)     Algemeen     Alle     Typ om te zoeken     Artikelgroep     Alle     Typ om te zoeken     Artikelgroep     Alle     Typ om te zoeken     Artikelgroep     Alle     Typ om te zoeken     Artikelgroep     Alle     Typ om te zoeken     Artikelgroep     Alle     Typ om te zoeken     Artikelgroep     Alle     Typ om te zoeken     Artikelgroep     Alle     Artikelgroep     Alle     Typ om te zoeken     Artikelgroep     Alle     Typ om te zoeken     Artikelgroep     Alle     Typ om te zoeken     Artikelgroep     Alle     Typ om te zoeken     Artikelgroep     Alle     Typ om te zoeken     Typ om te zoeken     Typ om te zoeken     To m     #118 | DISH Demo NL O     Algemeen     Allegemeen     Allegemeen     Artikelgroep     Typ om te zoeken     Artikelgroep     Typ om te zoeken     Artikelgroep     Artikelgroep O     Artikelgroep O     The     To iff #150 | DISH Demo NL O     tikelen (147)     Allergenen     Altikelgroep     Artikelgroep     Typ om te zoeken     Artikelgroep     Typ om te zoeken     Artikelgroep     Typ om te zoeken     Artikelgroep     Typ om te zoeken     Artikelgroep     Typ om te zoeken     Artikelgroep ©     Typ om te zoeken     Artikelgroep ©     Typ om te zoeken | > DISH Demo NL ○       Image: Dish Support         tikelen (147)         Artikelgroep       Artikelgroep (Alle )         Image: Dish Support       Image: Dish Support         Image: Dish Support       Artikelgroep (Alle )         Image: Dish Support       Artikelgroep (Dish Support)         Image: Dish Support       Artikelgroep (Dish Support)         Image: Dish Support       Artikelgroep (Dish Support)         Image: Dish Support       Artikelgroep (Dish Support)         Image: Dish Support       Artikelgroep (Dish Support)         Image: Dish Support       Artikelgroep (Dish Support)         Image: Dish Support       Artikelgroep (Dish Support)         Image: Dish Support       Artikelgroep (Dish Support)         Image: Dish Support       Artikelgroep (Dish Support)         Image: Dish Support       Artikelgroep (Dish Support)         Image: Dish Support       Artikelgroep (Dish Support)         Image: Dish Support       Artikelgroep (Dish Support)         Image: Dish Support       Artikelgroep (Dish Support)         Image: Dish Support       Artikelgroep (Dish Support)         Image: Dish Support       Bedistilleerd       Dranken Hoog         Image: Dish Support       Thee       Drinks Low VAT       E 3,95         Image: Dish Sis Viese N | DISH Demo NL O     Allergenen     Allergenen     Artikelgroep     Artikelgroep     Artikelgroep     Artikelgroep     Top on te zoeken     Artikelgroep     Artikelgroep     Artikelgroep     Artikelgroep     Top on te zoeken     Artikelgroep     Artikelgroep     Top on te zoeken     Artikelgroep     Top on te zoeken     Artikelgroep     Top on te zoeken     Artikelgroep     Top on te zoeken     Artikelgroep     Top on te zoeken     Artikelgroep     Top on te zoeken     Artikelgroep     Omzetgroep     Prizen     Optieprike     biskey        Top on te zoeken     Artikelgroep        Top on te zoeken           Top on te zoeken                 Top on te zoeken |

Ð

#### Gebruik het bijbehorende vervolgkeuzemenu om de btw aan te passen.

| DISH POS v3.80.0                                         |   | (V) DISH Demo NL 🕕                                    |                |                | 😚 Dish Support            | 🕠 Update beschikbaar 🛛 D  | dish_nl_video@dish.digital ~   |
|----------------------------------------------------------|---|-------------------------------------------------------|----------------|----------------|---------------------------|---------------------------|--------------------------------|
| <ul> <li>Minimaliseer menu</li> <li>Dashboard</li> </ul> |   | Artikelen (147)<br>Algemeen Allergenen                |                |                |                           |                           |                                |
| Mrtikelen                                                | ^ | Q Typ om te zoeken Artikelgroep Alle                  | ~              | :=             | Toon <b>50 ~</b> gegevens | ♥ Filter     ⊗ Kolommen ∨ | + Artikel toevoegen            |
| Artikelen<br>Artikelgroepen<br>Priisliinen               |   | <ul> <li>-</li> <li>C 11 #17 Steak Tartare</li> </ul> | Artikelgroep 🗘 | Omzetgroep     | Prijzen 🗘                 | Optieprijs 🗘 btw 🗘        | Productie-eigenschap Optiemenu |
| Menu's                                                   |   | 🥟 🖻 前 #85 Talisker                                    | Whiskey        | Dranken Hoog   | € 6,75                    | 21% - Hoog                |                                |
| Keuzemenu's                                              |   | 🥟 🖻 🕅 #118 Tequila                                    | Gedistilleerd  | Dranken Hoog   | € 5,25                    | 21% - Hoog                |                                |
| Prijsbeheer                                              |   | 🥟 🖻 🌐 #102 Tia Maria                                  | Gedistilleerd  | Dranken Hoog   | € 5,25                    | 21% - Hoog                |                                |
| Tijdsperiodes                                            |   | 🥟 🖻 🗊 #162 Topping                                    | Supplements    | Keuken         | € 0,00                    | € 2,50 9% - Laag          | Keuken                         |
| Promoties                                                |   | 🥟 🖻 🗊 #54 Verse Gember Thee                           | Thee           | Drinks Low VAT | € 3,95                    | 9% - Laag                 |                                |
| √ Financiën                                              | ~ | 🥟 🖻 🌐 #45 Verse Muntthee                              | Thee           | Drinks Low VAT | € 3,95                    | 9% - Laag                 |                                |
| ද්ථි Algemeen beheer                                     | ~ | 🖉 🕞 前 #171 Verse Tuinsalade 🛛                         | Salades        | Laag BTW       | € 8,40                    | 9% - L 🗸                  | Keuken                         |
| Ξ Betalen                                                | ~ | 🥟 🖻 🏦 #16 Vis Van De Dag                              | Hoofdgerechten | Keuken         | € 0,00                    | 9% - Laag                 | Keuken                         |
| ិ្ភ Selfservice                                          | ~ | 🧷 🖻 🌐 #15 Vlees Van De Dag                            | Hoofdgerechten | Keuken         | € 0,00                    | 9% - Laag                 | Keuken                         |
|                                                          |   | 🥟 🖻 🗄 #150 Volgende Gang                              | Hoofdgerechten | Keuken         | € 0,00                    | 9% - Laag                 | Keuken                         |
|                                                          |   | 🥟 🖻 🗄 #89 Weizen 0.0                                  | Bieren         | Dranken Hoog   | € 4,75                    | 21% - Hoog                |                                |
|                                                          |   | 🥟 🖻 🗄 #36 Wiener Melange                              | Warme Dranken  | Drinks Low VAT | € 3,95                    | 9% - Laag                 |                                |
|                                                          |   |                                                       | Supplements    | Keuken         | € 0,00                    | € 4,00 9% - Laag          | Keuken                         |

Ð

#### En selecteer de betreffende optie in het vervolgkeuzemenu.

| DISH POS v3.80.0                                         |   | (V) DISH Demo NL $\odot$                                                                                                    |                |                | 😚 Dish Support            | 🗘 Update beschikbaar 🛛 D       | dish_nl_video@dish.digital v   |
|----------------------------------------------------------|---|----------------------------------------------------------------------------------------------------|----------------|----------------|---------------------------|--------------------------------|--------------------------------|
| <ul> <li>Minimaliseer menu</li> <li>Dashboard</li> </ul> |   | Artikelen (147) Algemeen Allergenen                                                                                                    |                |                |                           |                                |                                |
| Artikelen                                                | ^ | Q Typ om te zoeken Artikelgroep Alle                                                                                                    | ~              | :=             | Toon <b>50 ∽</b> gegevens | ♥ Filter                       | + Artikel toevoegen            |
| Artikelen<br>Artikelgroepen<br>Priisliinen               |   | <ul> <li>C</li> <li>m</li> <li>m</li></ul> | Artikelgroep 🗘 | Omzetgroep     | Prijzen 🗘                 | Optieprijs 🗘 btw 🗘             | Productie-eigenschap Optiemenu |
| Menu's                                                   |   | 🥟 🔁 前 #85 Talisker                                                                                                    | Whiskey        | Dranken Hoog   | € 6,75                    | 21% - Hoog                     |                                |
| Keuzemenu's                                              |   | 🥜 🔁 🕅 #118 Tequila                                                                                                    | Gedistilleerd  | Dranken Hoog   | € 5,25                    | 21% - Hoog                     |                                |
| Prijsbeheer                                              |   | 🥜 🔁 🗊 #102 Tia Maria                                                                                                    | Gedistilleerd  | Dranken Hoog   | € 5,25                    | 21% - Hoog                     |                                |
| Tijdsperiodes                                            |   | 🥟 🖻 🗊 #162 Topping                                                                                                    | Supplements    | Keuken         | € 0,00                    | € 2,50 9% - Laag               | Keuken                         |
| Promoties                                                |   | 🥟 🔂 🗊 #54 Verse Gember Thee                                                                                                    | Thee           | Drinks Low VAT | € 3,95                    | 9% - Laag                      |                                |
| -∿ Financiën                                             | ~ | 🥟 🔂 🗊 #45 Verse Muntthee                                                                                                    | Thee           | Drinks Low VAT | € 3,95                    | 9% - Laag                      |                                |
| දිංූි Algemeen beheer                                    | ~ | 🥟 🖻 🌐 #171 Verse Tuinsalade 🛛                                                                                                    | Salades        | Laag BTW       | € 8,40                    | 9% - L 🗸                       | Keuken                         |
| ⊟ Betalen                                                | ~ | 🥟 🖻 前 #16 Vis Van De Dag                                                                                                    | Hoofdgerechten | Keuken         | € 0,00                    | 0% - 0                         | Keuken                         |
| 🔆 Selfservice                                            | ~ | 🥟 🖻 前 #15 Vlees Van De Dag                                                                                                    | Hoofdgerechten | Keuken         | € 0,00                    | <b>9% - Laag</b><br>21% - Hoog | Keuken                         |
|                                                          |   | 🧷 🖻 🗄 #150 Volgende Gang                                                                                                    | Hoofdgerechten | Keuken         | € 0,00                    | 9% - Laag                      | Keuken                         |
|                                                          |   | 🥟 🖻 🗊 #89 Weizen 0.0                                                                                                    | Bieren         | Dranken Hoog   | € 4,75                    | 21% - Hoog                     |                                |
|                                                          |   | 🥟 🖻 🗊 #36 Wiener Melange                                                                                                    | Warme Dranken  | Drinks Low VAT | € 3,95                    | 9% - Laag                      |                                |
|                                                          |   | 🥟 🖻 🖞 #139 Zalm                                                                                                    | Supplements    | Keuken         | € 0,00                    | € 4,00 9% - Laag               | Keuken                         |

Ð

#### Gebruik de uitgebreide filterfunctie om naar bepaalde artikelen te zoeken.

| DISH POS v3.80.0                                         |   | (V) DISH Demo NL 💿                   |                |                | 😚 Dish Support            | 🗘 Update beschikbaar 🛛 D | dish_nl_video@dish.digital $\lor$ |
|----------------------------------------------------------|---|--------------------------------------|----------------|----------------|---------------------------|--------------------------|-----------------------------------|
| <ul> <li>Minimaliseer menu</li> <li>Dashboard</li> </ul> |   | Artikelen (147) Algemeen Allergenen  |                |                |                           |                          |                                   |
| Mrtikelen                                                | ^ | Q Typ om te zoeken Artikelgroep Alle | ~              | :=             | Toon <b>50 ∽</b> gegevens | ⊽ Filter 💿 Kolommen 🗸    | + Artikel toevoegen               |
| Artikelen<br>Artikelgroepen<br>Priisliinen               |   |                                      | Artikelgroep 🗘 | Omzetgroep     | Prijzen 🗘                 | Optieprijs 🗘 btw 🗘       | Productie-eigenschap Optiemenu    |
| Menu's                                                   |   | 🥟 🖻 前 #85 Talisker                   | Whiskey        | Dranken Hoog   | € 6,75                    | 21% - Hoog               |                                   |
| Keuzemenu's                                              |   | 🥟 🖻 🖞 #118 Tequila                   | Gedistilleerd  | Dranken Hoog   | € 5,25                    | 21% - Hoog               |                                   |
| Prijsbeheer                                              |   | 🧷 🖻 🕆 #102 Tia Maria                 | Gedistilleerd  | Dranken Hoog   | € 5,25                    | 21% - Hoog               |                                   |
| Tijdsperiodes                                            |   | 🥟 🖻 🗄 #162 Topping                   | Supplements    | Keuken         | € 0,00                    | € 2,50 9% - Laag         | Keuken                            |
| Promoties                                                |   | 🥟 🖻 🗊 #54 Verse Gember Thee          | Thee           | Drinks Low VAT | € 3,95                    | 9% - Laag                |                                   |
| -∿- Financiën                                            | ~ | 🥟 🖻 🗊 #45 Verse Muntthee             | Thee           | Drinks Low VAT | € 3,95                    | 9% - Laag                |                                   |
| දිරි Algemeen beheer                                     | ~ | 🖉 🖻 🖩 #171 Verse Tuinsalade 🛛        | Salades        | Laag BTW       | € 8,40                    | 9% - Laag                | Keuken                            |
| 🗎 Betalen                                                | ~ | 🥟 🖻 🌐 #16 Vis Van De Dag             | Hoofdgerechten | Keuken         | € 0,00                    | 9% - Laag                | Keuken                            |
| ិៈ្ភ Selfservice                                         | ~ | 🥟 🖻 🛱 #15 Vlees Van De Dag           | Hoofdgerechten | Keuken         | € 0,00                    | 9% - Laag                | Keuken                            |
|                                                          |   | 🥟 🖻 前 #150 Volgende Gang             | Hoofdgerechten | Keuken         | € 0,00                    | 9% - Laag                | Keuken                            |
|                                                          |   | 🥟 🖻 🗄 #89 Weizen 0.0                 | Bieren         | Dranken Hoog   | € 4,75                    | 21% - Hoog               |                                   |
|                                                          |   | 🦉 🖻 🛱 #36 Wiener Melange             | Warme Dranken  | Drinks Low VAT | € 3,95                    | 9% - Laag                |                                   |
|                                                          |   |                                      | Supplements    | Keuken         | € 0,00                    | € 4,00 9% - Laag         | Keuken                            |

## Om bijvoorbeeld te zoeken naar artikelen met een bepaald belastingtarief, klik je op Prijs/BTW.

| DISH POS v3.80.0                           | (V) DI   | Filter artikelen          |                |                     | $\otimes$         |
|--------------------------------------------|----------|---------------------------|----------------|---------------------|-------------------|
| « Minimaliseer menu                        |          |                           |                |                     |                   |
| Ø Dashboard                                | Artike   | e<br>Prijs/BTW ~          | Artikelgroepen |                     | ^                 |
| Artikelen                                  | ^ Q Typ  | Zoekopdracht ~            | Omzetgroepen   |                     | ^                 |
| Artikelen<br>Artikelgroepen<br>Prijslijnen | 0        | Productie-eigenschappen ~ | Optiemenu's    |                     | ^                 |
| Menu's                                     |          | Allergenen ~              | Gangen         |                     | ^                 |
| Keuzemenu's                                | 0        |                           |                |                     |                   |
| Prijsbeheer                                | 0        |                           |                |                     |                   |
| Tijdsperiodes                              |          |                           |                |                     |                   |
| Promoties                                  |          |                           |                |                     |                   |
| م.<br>Financiën                            | ~        |                           |                |                     |                   |
|                                            | 0        |                           |                |                     |                   |
| ැි Algemeen beheer                         | <b>*</b> |                           |                |                     |                   |
| 📄 Betalen                                  | ~ 0 C    |                           |                |                     |                   |
| े़ Selfservice                             | 🗸 🖉 (    |                           |                |                     |                   |
|                                            | 0        |                           |                |                     |                   |
|                                            |          |                           |                |                     |                   |
|                                            | 0        |                           |                |                     |                   |
|                                            | 0 0      |                           |                |                     |                   |
|                                            |          | Annuleren                 |                | Alle filters wissen | Toepassen filters |

## Selecteer een belastingtarief in het bijbehorende vervolgkeuzemenu.

| DISH POS v3.80.0            |   | (V) DIS    | Filter artikelen        |   |                |                     | $\otimes$         |
|-----------------------------|---|------------|-------------------------|---|----------------|---------------------|-------------------|
| « Minimaliseer menu         |   | م بيناني ا |                         |   |                |                     |                   |
| Ø Dashboard                 |   | Artikele   | Prijs/BTW               | ^ | Artikelgroepen |                     | ^                 |
| Artikelen                   | ^ | Q Typ      | <b>van</b> 0,0          |   | Omzetgroepen   |                     | ^                 |
| Artikelen<br>Artikelgroepen |   |            | tot 0,0                 |   | Optiemenu's    |                     | ^                 |
| Prijslijnen<br>Menu's       |   | 0          | biw Nee V               |   | Gangen         |                     | ^                 |
| Keuzemenu's<br>Optiemenu's  |   | 16         | Zoekopdracht            | ~ |                |                     |                   |
| Prijsbeheer                 |   | 0          | Productie-eigenschappen | ~ |                |                     |                   |
| Tijdsperiodes<br>Promoties  |   |            | Allergenen              | ~ |                |                     |                   |
| -\∕r Financiën              | ~ |            |                         |   |                |                     |                   |
| ô Algemeen beheer           | ~ | 0          |                         |   |                |                     |                   |
| 📄 Betalen                   | ~ |            |                         |   |                |                     |                   |
| ेः Selfservice              | ~ |            |                         |   |                |                     |                   |
|                             |   |            |                         |   |                |                     |                   |
|                             |   |            |                         |   |                |                     |                   |
|                             |   |            |                         |   |                |                     |                   |
|                             |   |            | Annuleren               |   |                | Alle filters wissen | Toepassen filters |

### En klik op Toepassen filters om de resultaten weer te geven.

| DISH POS v3.80.0            | (V) DIS        | Filter artikelen        |   |                | $\otimes$           |
|-----------------------------|----------------|-------------------------|---|----------------|---------------------|
| « Minimaliseer menu         | Antikola       |                         |   |                |                     |
| Ø Dashboard                 | Algem          | Prijs/BTW               | ^ | Artikelgroepen | ^                   |
| Mrtikelen                   | <b>^</b> Q Typ | van 0,0                 |   | Omzetgroepen   | ^                   |
| Artikelgreenen              |                | tot 0,0                 |   | Ontinenaula    |                     |
| Priisliinen                 | GESELECT       | btw 9% - Laag X Y       |   | Optiemenu's    | ^                   |
| Menu's                      |                |                         |   | Gangen         | ^                   |
| Keuzemenu's                 |                | Zoekopdracht            | ~ |                |                     |
| Optiemenu's                 |                |                         |   |                |                     |
| Prijsbeheer                 |                | Productie-eigenschappen | ~ |                |                     |
| Promoties                   |                | Allergenen              | ~ |                |                     |
| $\Lambda_{\!\!V}$ Financiën | · / C          |                         |   |                |                     |
| ැි Algemeen beheer          | • 🖉 @          |                         |   |                |                     |
| 😑 Betalen                   | ✓              |                         |   |                |                     |
|                             |                |                         |   |                |                     |
| . Selfservice               |                |                         |   |                |                     |
|                             |                |                         |   |                |                     |
|                             |                |                         |   |                |                     |
|                             | 0              |                         |   |                |                     |
|                             |                | Annuleren               |   |                | Alle filters wissen |

Ð

#### Gebruik Kolommen om meer/minder informatie over het product weer te geven.

| DISH POS v3.80.0                                                                                                    | (V) DISH Demo NL 0                                                                                                    |                         | 😚 Dish Support               | Update beschikbaar      | dish_nl_video@dish.digital      v |
|----------------------------------------------------------------------------------------------------|----------------------------------------------------------------------------------------------------|-------------------------|------------------------------|-------------------------|-----------------------------------|
| <ul> <li>Minimaliseer menu</li> <li>Dashboard</li> <li>Artikelen</li> <li>Artikelen</li> <li>Artikelgroepen</li> <li>Brijellinge</li> </ul> | Artikelen (81)          Algemeen       Allergenen         Q       Typ om te zoeken         GESELECTEERDE FILTERS (1)       btw = 9% × | ×)                      | i≘ Toon <b>50 ∽</b> gegeven: | s 🛛 Filter 🖉 Kolommen 🗸 | + Artikel toevoegen               |
| Menu's<br>Keuzemenu's                                                                                                    | ID 🗘 Naam 🗘                                                                                                    | Artikelgroep 🗘 Omzet    | groep Prijzen 🗘              | Optieprijs 🗘 🛛 btw 🗘    | Productie-eigenschap Optiemenu    |
| Optiemenu's                                                                                                    | 🥟 🔂 🗊 #68 Apple Juice 🛛                                                                                                    | Frisdranken Drinks      | Low VAT € 3,20               | 9% - Laag               |                                   |
| Prijsbeheer<br>Tijdsperiodes                                                                                                    | 🥟 🖻 🌐 #44 Bailey'S Coffee                                                                                                    | Speciale Koffies Dranke | en Hoog € 7,75               | 9% - Laag               |                                   |
| Promoties                                                                                                    | 💋 🕞 🌐 #14 🛛 Bearnaise Steak En Friet                                                                                                  | Hoofdgerechten Keuke    | n € 19,50                    | 9% - Laag               | Keuken                            |
| √ Financiën ✓                                                                                                    | 🖉 🔂 🗑 #161 Bowl                                                                                                    | Salades Keuke           | n € 10,00                    | € 10,00 9% - Laag       | Keuken                            |
| 중 Algemeen beheer 🗸                                                                                                    | 🕗 🖻 🏛 #163 Bowl + Topping                                                                                                    | Salades Keuke           | n <i>∂</i> € 12,50           | € 0,00 9% - Laag        | Keuken                            |
| 1400 C                                                                                                    | 💋 🕞 间 #12 Burrata                                                                                                    | Salades Keuke           | n €10,00                     | 9% - Laag               | Keuken                            |
| 🖻 Betalen 🗸 🗸                                                                                                    | 🖉 🖻 前 #38 Cafeinevrije Cappuccino                                                                                                    | Warme Dranken Drinks    | Low VAT € 3,20               | 9% - Laag               |                                   |
| ∵ Selfservice ∨                                                                                                    | 🕗 🖻 🌐 #37 Cafeinevrije Koffie                                                                                                    | Warme Dranken Drinks    | Low VAT € 2,50               | 9% - Laag               |                                   |
|                                                                                                    | 💋 🔂 前 #33 Caffé Latte                                                                                                    | Warme Dranken Drinks    | Low VAT € 2,50               | 9% - Laag               |                                   |
|                                                                                                    | 🤌 🖻 🗇 #30 Cappuccino                                                                                                    | Warme Dranken Drinks    | Low VAT € 2,50               | 9% - Laag               |                                   |
|                                                                                                    | 🤌 🖻 🏛 #70 Chaudfontaine Sparkling                                                                                                    | Frisdranken Drinks      | Low VAT € 3,00               | 9% - Laag               |                                   |
|                                                                                                    | 🕜 🕞 📾 #69 Chaudfontaine Still                                                                                                    | Frisdranken Drinks      | Low VAT € 3.00               | 9% - Laad               |                                   |
|                                                                                                    |                                                                                                    |                         | 1 2 >                        |                         |                                   |

Ð

# Om bepaalde informatie weer te geven, schakelt u de betreffende vinkjes in. Opmerking: Als u het vinkje weghaalt, wordt de betreffende informatie niet meer weergegeven.

| DISH POS v3.80.0                                                                                                    |   | (V) DISH Demo NL ③                                                                      |                         |                  |                | 😚 Dish Support              | 🗘 Upd        | ate beschikbaar                                                                | dish_nl_vide | eo@dish.digital v |
|----------------------------------------------------------------------------------------------------|---|-----------------------------------------------------------------------------------------|-------------------------|------------------|----------------|-----------------------------|--------------|--------------------------------------------------------------------------------|--------------|-------------------|
| <ul> <li>Minimaliseer menu</li> <li>Dashboard</li> <li>Artikelen</li> <li>Artikelen</li> <li>Artikelgroepen</li> </ul> | ^ | Artikelen (81)<br>Algemeen Allergene<br>Q Typ om te zoeken<br>GESELECTEERDE FILTERS (1) | n Artikelgroep Alle     | <b>v</b> )       | :=             | Toon <b>50 ∨</b> gegevens ( | ₽ Filter     | <ul> <li>⊘ Kolommen ∨</li> <li>✓ Artikelgroep</li> <li>✓ Omzetgroep</li> </ul> | ) + Arti     | kel toevoegen     |
| Prijslijnen<br>Menu's<br>Keuzemenu's                                                                                   |   | ID 🗘 🛛 Na                                                                               | aam û                   | Artikelgroep 🗘   | Omzetgroep     | Prijzen 🗘                   | Optieprijs ( | <ul> <li>✓ Prijzen</li> <li>✓ Optieprijs</li> </ul>                            | 9            | nschap Optiemenu  |
| Optiemenu's                                                                                                    |   | 🧷 🛅 前 #68 Ap                                                                            | ople Juice 🗵            | Frisdranken      | Drinks Low VAT | € 3,20                      |              | 🕑 btw                                                                          |              |                   |
| Prijsbeheer<br>Tijdsperiodes                                                                                           |   | 🖉 🔂 前 #44 Ba                                                                            | ailey'S Coffee          | Speciale Koffies | Dranken Hoog   | € 7,75                      |              | ✓ Productie-eig ✓ Optiemenu                                                    | enschappen   |                   |
| Promoties                                                                                                    |   | 🧷 🔂 🕅 #14 Be                                                                            | earnaise Steak En Friet | Hoofdgerechten   | Keuken         | € 19,50                     |              | 🗹 Gang                                                                         |              |                   |
| ∿ Financiën                                                                                                    | ~ | 🥟 🖻 前 #161 Bo                                                                           | Iwo                     | Salades          | Keuken         | € 10,00                     | € 10,00      | 🗹 Artikelvolgord                                                               | le           |                   |
| දිංි Algemeen beheer                                                                                                   | ~ | 🥖 🔂 🕅 #163 Bo                                                                           | owl + Topping           | Salades          | Keuken         | & € 12,50                   | € 0,00       | Allergenen                                                                     |              |                   |
| Batalan                                                                                                    |   | 🥖 🔂 🕅 #12 Bu                                                                            | urrata                  | Salades          | Keuken         | € 10,00                     |              | 9% - Laag                                                                      | Keuken       |                   |
| Detaien                                                                                                    | Ŷ | 🖉 🖻 前 #38 Ca                                                                            | afeinevrije Cappuccino  | Warme Dranken    | Drinks Low VAT | € 3,20                      |              | 9% - Laag                                                                      |              |                   |
| े़् Selfservice                                                                                                    | ~ | 🥟 🖻 前 #37 Ca                                                                            | afeinevrije Koffie      | Warme Dranken    | Drinks Low VAT | € 2,50                      |              | 9% - Laag                                                                      |              |                   |
|                                                                                                    |   | 🧷 🛅 前 #33 Ca                                                                            | affé Latte              | Warme Dranken    | Drinks Low VAT | € 2,50                      |              | 9% - Laag                                                                      |              |                   |
|                                                                                                    |   | 🥟 🖻 前 #30 Ca                                                                            | appuccino               | Warme Dranken    | Drinks Low VAT | € 2,50                      |              | 9% - Laag                                                                      |              |                   |
|                                                                                                    |   | 🥟 🖻 前 #70 Ch                                                                            | naudfontaine Sparkling  | Frisdranken      | Drinks Low VAT | € 3,00                      |              | 9% - Laag                                                                      |              |                   |
|                                                                                                    |   | ि ∰ #69 Ch                                                                              | naudfontaine Still      | Frisdranken      | Drinks Low VAT | € 3.00                      |              | 9% - Laad                                                                      |              |                   |

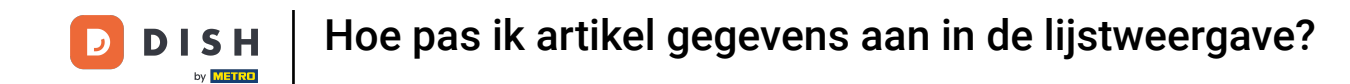

Dat was het. Je hebt de tutorial voltooid en weet nu hoe je artikel gegevens kunt aanpassen in de lijstweergave. Opmerking: Omdat er wijzigingen zijn aangebracht, moet u deze naar uw systeem sturen door naar de algemene instellingen te gaan.

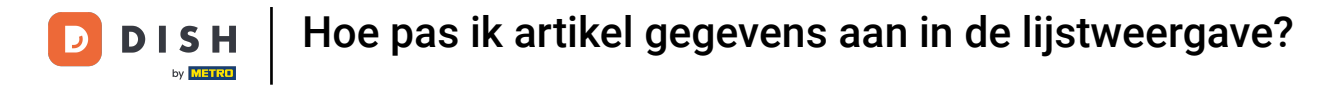

| DISH POS v3.80.0                                             | (V) DISH Demo NL 0                    |                               | 😚 Dish Support 🛛 🖓          | pdate beschikbaar D dish_nl_video@dish.digital ~ |
|--------------------------------------------------------------|---------------------------------------|-------------------------------|-----------------------------|--------------------------------------------------|
| « Minimaliseer menu    Ø Dashboard                           | Artikelen (81)<br>Algemeen Allergenen |                               |                             |                                                  |
| Artikelen     Artikelen       Artikelgroepen     Prijslijnen | Q Typ om te zoeken Artikelgroep Alle  | <ul> <li>✓</li> </ul>         | Toon 50 - gegevens V Filter | Solommen → + Artikel toevoegen                   |
| Menu's<br>Keuzemenu's                                        | ID ⇔ Naam ≎                           | Artikelgroep 🗘 Omzetgroep     | Prijzen 🗘 Optieprijs        | 🗘 btw 🗘 Productie-eigenschap Optiemenu           |
| Optiemenu's                                                  | P 1 #68 Apple Juice 2 F               | Frisdranken Drinks Low VAT    | € 3,20                      | 9% - Laag                                        |
| Prijsbeheer<br>Tijdsperiodes                                 | 🥟 🖻 前 #44 Bailey'S Coffee S           | Speciale Koffies Dranken Hoog | € 7,75                      | 9% - Laag                                        |
| Promoties                                                    | 🥟 🖻 前 #14 Bearnaise Steak En Friet    | Hoofdgerechten Keuken         | € 19,50                     | 9% - Laag Keuken                                 |
| √ Financiën ✓                                                | 🖉 🔂 🗑 #161 Bowl S                     | Salades Keuken                | € 10,00 € 10,0              | 0 9% - Laag Keuken                               |
| ర్టం Algemeen beheer 🗸 🗸                                     | 🥟 🖻 🛱 #163 Bowl + Topping S           | Salades Keuken                | <i>∂</i> € 12,50 € 0,0      | 0 9% - Laag Keuken                               |
| - Retains                                                    | 🥟 🖻 🕅 #12 Burrata S                   | Salades Keuken                | € 10,00                     | 9% - Laag Keuken                                 |
| betalen v                                                    | 🧷 🖻 🕅 #38 Cafeinevrije Cappuccino     | Warme Dranken Drinks Low VAT  | € 3,20                      | 9% - Laag                                        |
| עָ Selfservice ע                                             | 🖉 🖻 🛱 #37 Cafeinevrije Koffie         | Warme Dranken Drinks Low VAT  | € 2,50                      | 9% - Laag                                        |
|                                                              | 🧷 🖻 🕅 #33 Caffé Latte                 | Warme Dranken Drinks Low VAT  | € 2,50                      | 9% - Laag                                        |
|                                                              | 🥟 🖻 🕅 #30 Cappuccino 🕅                | Warme Dranken Drinks Low VAT  | € 2,50                      | 9% - Laag                                        |
|                                                              | 🥟 🖻 🖩 #70 Chaudfontaine Sparkling F   | Frisdranken Drinks Low VAT    | € 3,00                      | 9% - Laag                                        |
|                                                              | Chaudfontaine Still                   | Frisdranken Drinks Low VAT    | €300                        | 9% - I aad                                       |

**1** 2 >

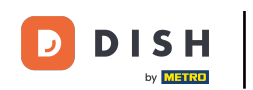

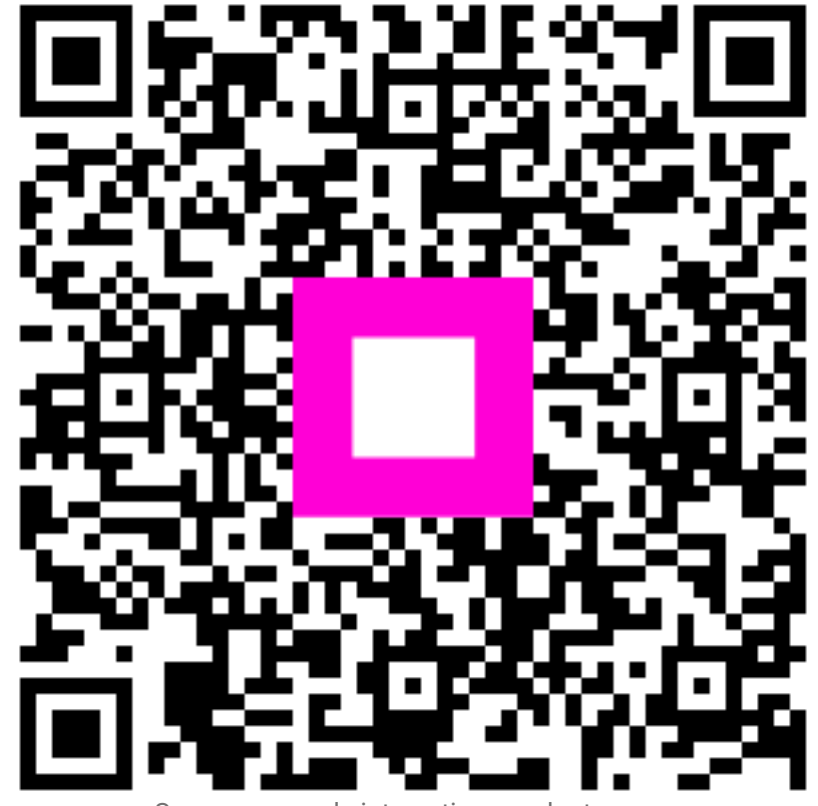

Scan om naar de interactieve speler te gaan